## **Configure Keychain Access settings for Matchprint** Virtual

**Important:** You must perform the following steps and configure the Keychain Access settings for Matchprint Virtual 9.2 use with InSite Creative Workflow 9.x. If you do not configure the Keychain settings, an MV connection failure message will be displayed when you click the color indicator in the Safari browser Smart Review window.

**Note:** While it is not recommended to switch users on Mac, perform the steps for configuring Matchprint Virtual Keychain Access for each of the individual users that use Matchprint Virtual with InSite Creative Workflow 9.x Smart Review.

- 1. In Finder select **Go > Utilities**.
- 2. Open Keychain Access.
- 3. In the Keychains pane, select login and in the Category pane, select Certificates.
- 4. Double-click the **SecureHTTPServer** certificate.
- 5. In the SecureHTTPServer window, click **Trust**.
- 6. In the When using this certificate list, select Always Trust.

| 000                                                                                                   |                         |                                                                                                    | Keycha                                                                                                    | in Access                                           |                         |             |           |
|----------------------------------------------------------------------------------------------------|-------------------------|----------------------------------------------------------------------------------------------------|----------------------------------------------------------------------------------------------------|-----------------------------------------------------|-------------------------|-------------|-----------|
| Click to lock th                                                                                      | e login keychi          | in.                                                                                                    |                                                                                                    |                                                     |                         |             | Q. Search |
| Keychains<br>login<br>Local Items<br>System<br>System Roots                                           | Certif<br>Rost<br>Start | SecureHTTPServer<br>Self-signed root certifica<br>Expires: Wedneeday, Jar<br>O This certificate is mark                       | ite<br>nuary 20, 2016 at 12:54<br>kad as trustad for this i                                                                                                    | 1:53 PM Eastern<br>account                          | Standard Time           |             |           |
|                                                                                                    | Name<br>So              | A cureHTTPServer                                                                                                    | Kind<br>certificate                                                                                                    | Expires<br>Jan 20, 2016, 1                          | Key<br>12:54:53 PM logi | ichain<br>n |           |
| Category<br>A. All Items<br>J. Passwords<br>Secure Notes<br>Wy Certificates<br>V Keys<br>Certificates | 1                       | SecureHTTP<br>Set signed rot<br>Ture<br>The certificat<br>v Trust<br>When using this cert                                     | SecureHTTPSet<br>sorver<br>I corificate<br>sday, January 20, 2010<br>le le markad, an Instein<br>Use System<br>ficate: J Always Trus                                                                   | ver<br>et 12:54:53 PM<br>Joctois secoun<br>Defaults | Eastern Standard<br>t   |             |           |
|                                                                                                    |                         | Secure Sockets Layer<br>Socure Mail (S/)<br>Extensible Authentitontion<br>IP Security (<br>iChat Se<br>Karberos<br>Kerberos 1 | (BSL) Alweys Trust<br>(BSL) Alweys Trust<br>(EAP) Always Trust<br>(EAP) Always Trust<br>(EAP) Always Trust<br>(EAP) Always Trust<br>Cilient Alweys Trust<br>Server Always Trust<br>Igning Always Trust |                                                     |                         | E           |           |
|                                                                                                    | + 1                     | Time Sta                                                                                                    | mping Always Trust                                                                                                    |                                                     |                         |             |           |

Close the SecureHTTPServer window.
Note: You might be prompted to type your administrator credentials.

| P Local Ners                   | Chapter Second III    | Server<br>« cartificae      |                                                                                                    |  |
|--------------------------------|-----------------------|-----------------------------|----------------------------------------------------------------------------------------------------|--|
| System Boots                   | A the out to          | the has not been reverted o | yraq even rec                                                                                      |  |
|                                | in 🔄 Second MTDS over | constraine                  | (es.6, 2)(6, 1):51:25 Alex login                                                                   |  |
|                                |                       |                             | You are making charges to your Cartificate<br>intersionings style year personnen in allow<br>date. |  |
| Cetegory                       | 1                     |                             | Name: www.ptmare                                                                                   |  |
| All boto<br>Factoria da        |                       |                             | Record anno                                                                                        |  |
| Neuro Notes<br>My Carolificana |                       |                             | Cover Update Satings                                                                               |  |
| Kers<br>Certificates           |                       |                             |                                                                                                    |  |
|                                |                       |                             |                                                                                                    |  |
|                                |                       |                             |                                                                                                    |  |
|                                |                       |                             |                                                                                                    |  |
|                                |                       |                             |                                                                                                    |  |
|                                |                       |                             |                                                                                                    |  |
|                                |                       |                             |                                                                                                    |  |
|                                |                       |                             |                                                                                                    |  |

- 8. In the Keychain Access menu, select Quit Keychain Access.
- **9.** After performing this step, the first time that you open Smart Review after setting up the **SecureHTTPServer**, in the alert message that may appear, click **Always Allow**.

|   | MatchprintVirtual-SmartReview wants to use<br>your confidential information stored in<br>"privateKey" in your keychain.<br>Do you want to allow access to this item? |
|---|----------------------------------------------------------------------------------------------------|
| ? | Always Allow Deny Allow                                                                                                    |